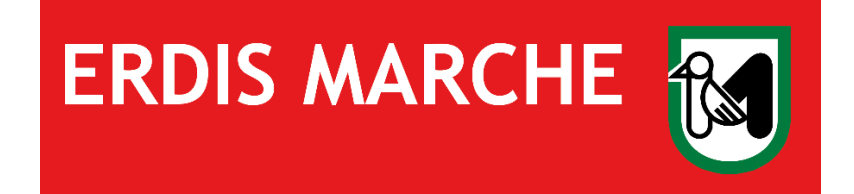

# **ERDIS Marche**

# Ente Regionale per il Diritto allo Studio

Domanda Ristorazione utenti in Convenzione

Ver. 04 del 17/01/2024

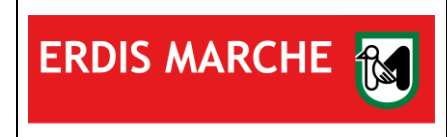

a Ristorazione utenti in Cor

Manuale d'uso

Ver. 04 del 17/01/2024

| Sc | ommario                                 |     |
|----|-----------------------------------------|-----|
| 1  | ACCESSO ALL'AREA RISERVATA ERDIS MARCHE | . 3 |
| 2  | COMPILAZIONE DOMANDA SERVIZI ACCESSORI  | .4  |
| 3  | ATTIVAZIONE APP ERDIS.EAT               | .7  |
| 4  | UTILIZZO DELL'APP ERDIS.EAT             | 10  |
| 5  | DISSOCIAZIONE                           | 11  |
| 6  | RICARICA BORSELLINO ELETTRONICO         | 12  |

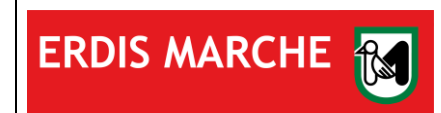

Manuale d'uso

Ver. 04 del 17/01/2024

## **1 ACCESSO ALL'AREA RISERVATA ERDIS MARCHE**

L'utente, dopo aver effettuato l'accesso al sito <u>www.erdis.it</u>, deve recarsi nella sezione dedicata all'<u>area riservata</u>, dove potrà accedere alle varie funzionalità offerte dall'ambiente.

| <b>AREA RISERVATA STUDENTI</b><br>Comunicare con ERDIS e presentare e gestire le tue domande online |
|----------------------------------------------------------------------------------------------------|
|                                                                                                    |
| Qui puoi accedere alla nuova area riservata A.A. 2023/2024.<br><u>scopri di più</u>                 |

Per accedere correttamente l'utente deve utilizzare credenziali di autenticazione forte (SPID di livello 2 o 3, Smart Card, CIE-ID).

Nel caso di utente straniero privo di documento di riconoscimento italiano e non residente in Italia oppure di soggetto minorenne è necessario effettuare la procedura di accreditamento per **ottenere le credenziali** per l'accesso alla domanda online.

| ERDIS Marche                      |                                                                                                    | Italiano 👻 |  |  |  |
|-----------------------------------|----------------------------------------------------------------------------------------------------|------------|--|--|--|
| ACCESSO AI SERVIZI ERDIS MARCHE   |                                                                                                    |            |  |  |  |
| Per :<br>ricon<br>di Id<br>saniti | accedere ai servizi ERDIS, gli studenti maggiorenni in possesso di un documento di<br>oscimento italiano (carta d'identità, patente di guida, passaporto) devono utilizzare SPID, Carta<br>fentità Elettronica (CIE), Carta nazionale servizi (CNS), o Carta nazionale servizi/tessera<br>taria (CNS/TS), in applicazione al D.L.76/2020 convertito in L.11 settembre 2020 n.120. |            |  |  |  |
|                                   | Autenticazione FORTE<br>Acced con Smart Card, OE-10, Spid di Ivello 2 o 3                                                                                                    |            |  |  |  |
| L'acc<br>docu<br>in Ha            | cesso all'area riservata studenti con credenziali ERDIS è attivo solo per gli studenti privi di un<br>imento di riconoscimento italiano (carta di identità, patente di guida, passaporto) e non residenti<br>ilia e per studenti minorenni                                                                                                    |            |  |  |  |
|                                   | Accedi allo sportello enline con le tue credenziali                                                                                                    |            |  |  |  |
|                                   |                                                                                                    |            |  |  |  |
|                                   |                                                                                                    |            |  |  |  |

Se la procedura di accesso e compilazione dell'anagrafica è stata effettuata correttamente, l'utente potrà visualizzare la schermata iniziale con l'elenco delle funzionalità disponibili.

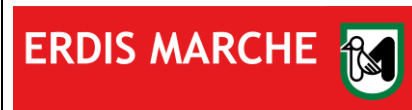

Manuale d'uso

Ver. 04 del 17/01/2024

# 2 COMPILAZIONE DOMANDA SERVIZIO RISTORAZIONE UTENTI IN CONVENZIONE

Nella Schermata iniziale cliccare su "Richiesta di benefici e servizi":

| ERDIS Marche                                                                                               |                                                   |                                                                                  |                                                                                                    | 🔉 🗹 📘 Italiano 👻 🤗 |
|----------------------------------------------------------------------------------------------------|---------------------------------------------------|----------------------------------------------------------------------------------|----------------------------------------------------------------------------------------------------|--------------------|
| <b>Anagrafica</b><br>Modifica la tua anagrafica                                                            | € IBAN<br>Modifica il tuo IBAN                    | Licket                                                                           |                                                                                                    |                    |
| 2023/2024 2022/2023                                                                                        |                                                   |                                                                                  |                                                                                                    |                    |
| <b>Richiesta di</b><br>benefici e servizi<br>Istanze di richiesta del banefici<br>e servizi A.A. 2023/2024 | Carica<br>documenti<br>Carica documenti 2023/2024 | Ricevute Visualizza le ricevute delle richieste presentate nell'A A. 2023/2024   | Esiti<br>Graduatorie<br>Controlla qui l'esito delle<br>graduatorie per i Bandi a cui<br>hai partecipatol |                    |
| Consultazione<br>Attestazione ISEE<br>Consultazione Attestazione<br>ISEE 2023/2024                         | <b>VI APP mensa</b><br>Attiva APP mensa           | Borsellino     elettronico      Visualizzazione saldo del borsellino elettronico | Accettazione<br>posto letto<br>Accettazione posto letto<br>2023/2024                                     |                    |
| € PAGOPA<br>Pagamenti servizi e pendenze<br>tramite sistema PAGOPA                                         |                                                   |                                                                                  |                                                                                                    |                    |
|                                                                                                    |                                                   |                                                                                  |                                                                                                    |                    |

Utilizzare la funzione "Ristorazione Utenti in Convenzione":

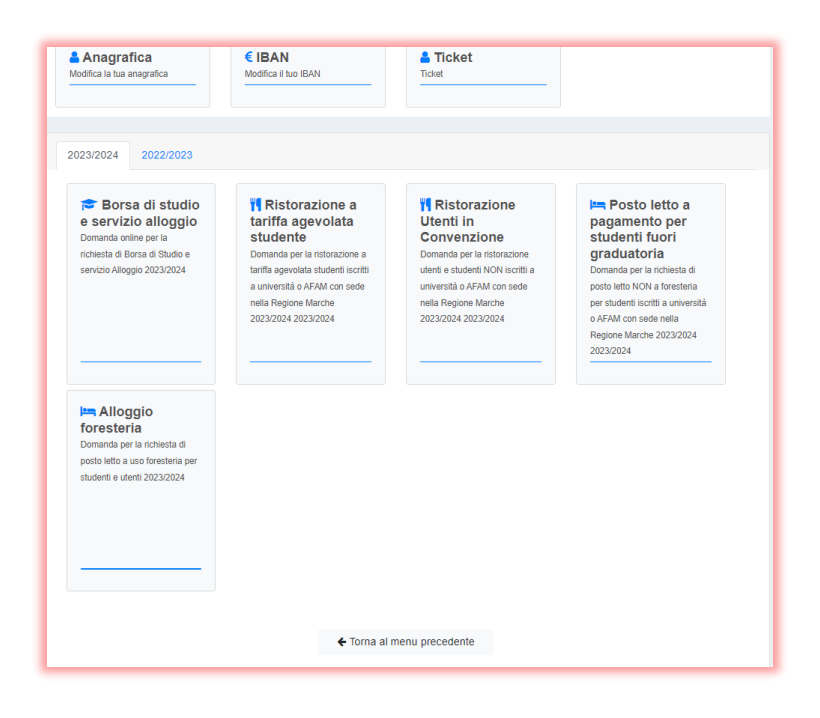

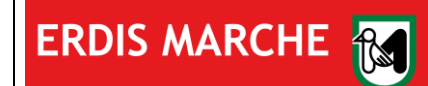

ERDIS Marche Ente Regionale per il Diritto allo Studio

Domanda Ristorazione utenti in Convenzione

Manuale d'uso

Ver. 04 del 17/01/2024

Si aprirà la procedura di compilazione della domanda per l'accesso ai servizi accessori.

Prendere visione dell'Informativa Privacy:

Ristorazione altri utenti - Privacy

Informativa ai sensi dell'art. 13 del Regolamento UE n. 2016/679

INFORMATIVA E CONSENSO SUL TRATTAMENTO DEI DATI PERSONALI DEI SOGGETTI INTERESSATI ALLA RICHIESTA DEI BENEFICI ERDIS-BORSE DI STUDIO-Gent.mo/a studente/ssa,

il Regolamento generale sulla protezione dei dati personali (Regolamento UE 2016/679 del Parlamento Europeo e del Consiglio dell'Unione Europea del 27 aprile 2016) denominato in seguito anche "GDPR" relativo alla protezione delle persone fisiche con riguardo al trattamento dei dati personali, prevede la protezione delle persone fisiche con riguardo al trattamento dei dati di carattere personale come diritto fondamentale. Ai sensi dell'art. 13 del GDPR i dati personali forniti all'Erdis Marche - Ente Regionale Diritto allo Studio Universitario saranno trattati per

soli fini istituzionali. Titolare del trattamento e Responsabile della Protezione Dati

Il Titolare del trattamento è l'ERDIS MARCHE - Ente Regionale Diritto allo Studio Indirizzo: Via Tiziano n.44 - 61025 Ancona (AN) - Italy - Telefono: 0722 35191 Il dato di contatto del Titolare la casella di posta certificata: erdis@emarche.it

Nella stessa schermata effettuare la selezione "Accetta" – "Rifiuta" per ogni voce obbligatoria:

| di avere preso visione della sopra riportata informativa sul trattamento dei dati resa da parte di Erdis ai sensi dell'art. 13 del Regolamento UE 2016/679 del Parlamento Europeo e del Consiglio del 27 aprile 2016*                                                                                                    | Accetta | Rifiuta |
|----------------------------------------------------------------------------------------------------|---------|---------|
| di dare il consenso alla diffusione e comunicazione dei propri dati personali comprese le comunicazioni necessarie che possono comportare il trasferimento di dati ad altri soggetti pubblici e/o privati per l'adempimento di obblighi stabiliti dalla legge, per finalità di controllo, di statistica o di ricerca o presso i quali potrebbero svolgersi attività necessarie a supporto dell'erogazione dei servizi, come la predisposizione del tesserino di riconoscimento "Carta Erdis".*                                                                                                    | Accetta | Rifiuta |
| di dare il consenso alla pubblicazione dei propri dati personali che si rendono necessari ai fini istituzionali dell'Ente nelle bacheche, sul sito istituzionale dell'Ente e su uno o più quotidiani locali e/o nazionali nel rispetto della normativa vigente.*                                                                                                    | Accetta | Rifiuta |
| di dare il consenso a trasferire i dati personali verso un paese dell'Unione Europea e anche fuori dell'Unione Europea (ad es: Autorità diplomatiche o consolari italiane all'estero).*                                                                                                    | Accetta | Rifluta |
| di dare il consenso al trattamento di propri dati qualificabili come "categorie particolari di dati personali"<br>e cioè quei dati tra gli altri che rivelano "l'origine razziale o etnica, dati relativi alla salute della<br>persona".*                                                                                                    | Accetta | Rifluta |
| <ul> <li>Inoltre consapevole delle responsabilità e sanzioni anche penali cui va incontro chi rende dichiarazioni false, parziali o non rispondenti al vero dichiara:</li> <li>che i dati successivamente immessi sono completi e veritieri e che possono essere comprovati tutti gli stati, fatti e qualità personali resi ai sensi del D.P.R. 445/2000 Artt. 46 e 47</li> <li>di essere consapevole che l' Erdis si riserva di controllare in qualsiasi momento i dati della presente autocertificazione</li> <li>di essere a conoscenza dei bandi di concorso per l'attribuzione dei benefici per l'anno accademico 2023/2024 approvati con Deliberazioni del Consiglio di Amministrazione dell'Erdis e di aver preso visione di tutte le norme ivi inserite.</li> <li>di essere a conoscenza delle sanzioni previste dall'art. 10 del D.Lgs 68/2012 in caso di dichiarazioni no veritiere.*</li> </ul> | Accetta | Rifiuta |

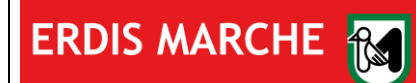

Ente Regionale per il Diritto allo Studio

Domanda Ristorazione utenti in Convenzione

Manuale d'uso

Ver. 04 del 17/01/2024

#### Effettuare la scelta del Presidio di riferimento, selezionando uno di quelli elencati nella schermata:

| Ristorazione altri u                                                       | itenti - Scelta presidio                                              |                                                                                                    |
|----------------------------------------------------------------------------|-----------------------------------------------------------------------|----------------------------------------------------------------------------------------------------|
| lo sottoscritto/a<br>consapevole delle sanzioni<br>comma 1 del medesimo D. | (codice fiscale:<br>anche penali previste dall'art. 76 in ca:<br>P.R. | ai sensi degli art. 46 e 47 del D.P.R. 28 dicembre 2000 n.445,<br>so di falsità di atti e dichiarazioni mendaci nonché delle conseguenze di cui all'art.75, |
| In questa sezione potrai                                                   | presentare le richieste di provvidenze                                | erogate dai quattro Presidi ERDIS.                                                                                                    |
| Seleziona ora il presi                                                     | dio ERDIS di riferimento:                                             |                                                                                                    |
| O Presidio ERDIS AI                                                        | VCONA                                                                 |                                                                                                    |
| O Presidio ERDIS C.                                                        | AMERINO                                                               |                                                                                                    |
| ○ Presidio ERDIS M                                                         | ACERATA                                                               |                                                                                                    |
| O Presidio ERDIS U                                                         | RBINO                                                                 |                                                                                                    |

Selezionare la categoria di appartenenza, <u>comunicata preventivamente da ERDIS Marche</u>, e cliccare su "Salva e Continua":

| 0 | Il personale docente e non docente delle Università ed AFAM marchigiani; il personale e gli Amministratori di enti<br>pubblici convenzionati.                                                                                                    |
|---|----------------------------------------------------------------------------------------------------|
| 0 | ) I docenti accompagnatori di studenti coinvolti in attività di orientamento organizzati da Università e/o da ERDIS (open day e career day).                                                                                                    |
| 0 | 9 Studenti o neolaureati partecipanti ad eventi di orientamento organizzati da Università e/o da ERDIS (open day e career day).                                                                                                    |
| 0 | ) Studenti di Istituti convenzionati e studenti stranieri coinvolti in: progetti di internazionalizzazione, attività di ricerca,<br>eventi organizzati o patrocinati da enti pubblici convenzionati, che si svolgano nel territorio regionale.        |
| 0 | Docenti o neolaureati di Istituti convenzionati e docenti stranieri coinvolti in: progetti di internazionalizzazione, attività di ricerca, eventi organizzati o patrocinati da enti pubblici convenzionati, che si svolgano nel territorio regionale. |
| 0 | Docenti di altre Università, temporaneamente presenti per motivi di studio, purché presentino idoneo documento<br>attestante la loro condizione.                                                                                                    |
| 0 | ) Altri studenti iscritti ai corsi delle Università, ed AFAM marchigiani che non versano la tassa regionale sul diritto allo studio universitario.                                                                                                    |
| 0 | ) I dipendenti ed Amministratori ERDIS, il personale e Amministratori della Regione Marche, il personale e gli<br>Amministratori delle agenzie e degli enti dipendenti della Regione Marche.                                                          |
| 0 | Il personale delle ditte appaltatrici e sub appaltatrici che lavorano per ERDIS.                                                                                                    |
|   |                                                                                                    |

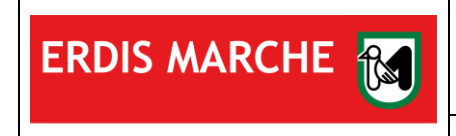

Manuale d'uso

Ver. 04 del 17/01/2024

A conclusione della procedura verrà visualizzato il seguente messaggio, che ne indica la conclusione positiva e il salvataggio dei dati:

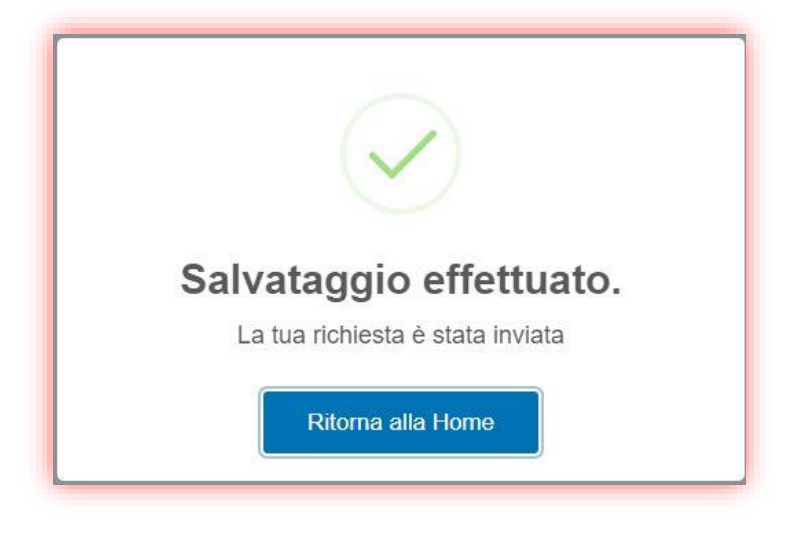

## **3 ATTIVAZIONE APP ERDIS.EAT**

Per attivare l'APP per l'accesso a mensa procedere nel seguente modo:

1. Utilizzare la funzione "APP mensa" disponibile nella propria area riservata

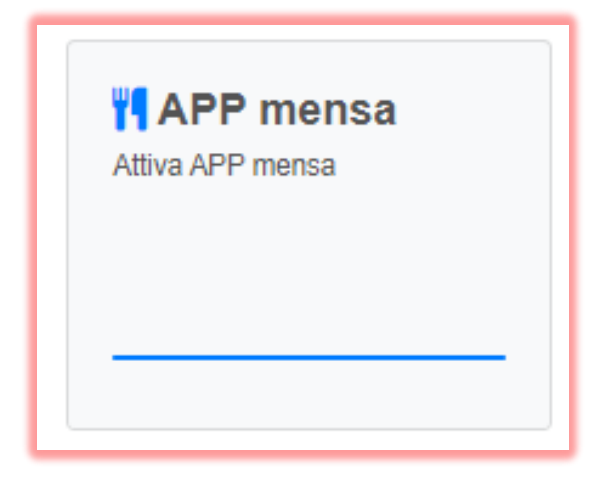

ATTENZIONE! L'accesso sarà consentito solo agli utenti con un diritto di fruizione valido.

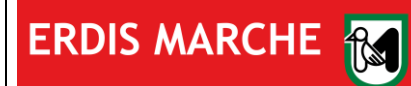

ERDIS Marche

Ente Regionale per il Diritto allo Studio

Domanda Ristorazione utenti in Convenzione

Manuale d'uso

Ver. 04 del 17/01/2024

2. Per associare l'APP scaricata sul proprio dispositivo mobile alla propria utenza fare click sul pulsante "Genera QR Code di associazione"

| ASSOCIAZIONE APP ERDIS.eat AL DISPOSITIVO MOBILE                                                                               |  |  |  |  |  |
|----------------------------------------------------------------------------------------------------|--|--|--|--|--|
| COGNOME NOME (codice fiscale: XXXXXXXXXXXXXXXXXXXXXXXXXXXXXXXXXXXX                                                             |  |  |  |  |  |
| L'app ERDIS.eat è disponibile nei seguenti store:                                                                              |  |  |  |  |  |
| Disponibile su Google Play                                                                                                    |  |  |  |  |  |
| Dopo averla scaricata ed installata, segui quanto indicato di seguito per associare l'app ERDIS.eat al tuo dispositivo mobile: |  |  |  |  |  |
| premi il pulsante "Genera QR Code di associazione" che trovi in fondo alla pagina;                                             |  |  |  |  |  |
| attiva l'app ERDIS.eat sul dispositivo mobile e premi il pulsante "INQUADRA IL QR CODE";                                       |  |  |  |  |  |
| con il dispositivo mobile inquadra il qr code generato e segui le istruzione indicate.                                         |  |  |  |  |  |
| Genera QR Code di associazione                                                                                                 |  |  |  |  |  |
|                                                                                                    |  |  |  |  |  |

3. Confermare la scelta nel popup

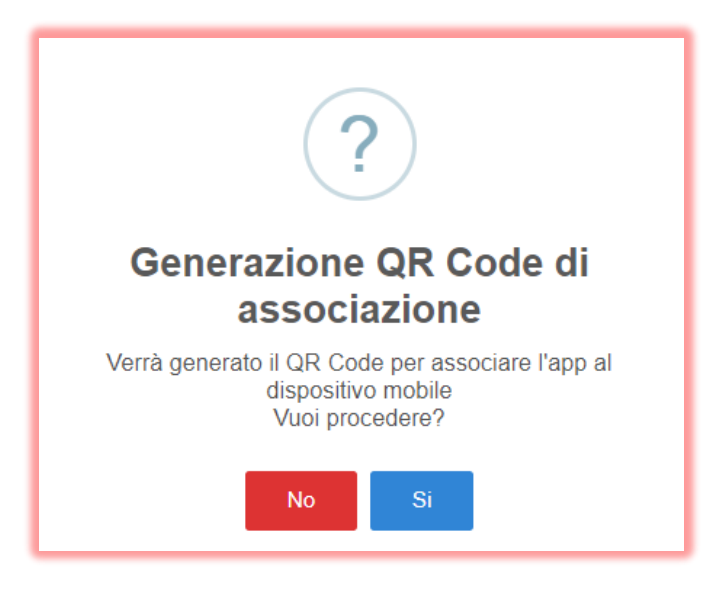

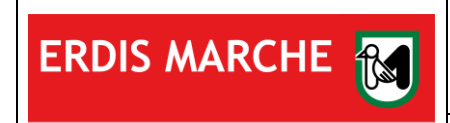

ERDIS Marche Ente Regionale per il Diritto allo Studio

Domanda Ristorazione utenti in Convenzione

Manuale d'uso

Ver. 04 del 17/01/2024

4. L'associazione avverrà inquadrando, tramite l'APP precedentemente scaricata, il QR Code generato.

| ASSOCIAZIONE APP ERDIS.eat AL DISPOSITIVO MOBILE                                                                                                    |
|----------------------------------------------------------------------------------------------------|
| COGNOME NOME (codice fiscale: XXXXXXXXXXXXXXXXXXXXXXXXXXXXXXXXXXXX                                                                                                    |
| L'app ERD/S.eat è disponibile nei seguenti store:                                                                                                    |
| Cooperate as<br>Cooperate as<br>Cooper |
| Dopo averla scaricata ed installata, segui quanto indicato di seguito per associare l'app ERD/S.eat al tuo dispositivo mobile:                                                                                                    |
| premi il pulsante "Genera QR Code di associazione" che trovi in fondo alla pagina;                                                                                                    |
| attiva l'app ERD/S.eat sul dispositivo mobile e premi il pulsante "INQUADRA IL QR CODE";                                                                                                    |
| con il dispositivo mobile inquadra il qr code generato e segui le istruzione indicate.                                                                                                    |
| Per completare l'associazione con il tuo dispositivo mobile inquadra il QR Code tramite l'applicazione ERD/S.eat                                                                                                    |
| In attesa                                                                                                    |
| <pre>     tradeta </pre>                                                                                                    |

5. Una volta inquadrato il QR Code con l'APP, sarà possibile definire il PIN di accesso all'APP.

| ERDIS.eat :                                                                     | ← ERD                                                                         | IS.eat                                                                               | ÷                                     |
|---------------------------------------------------------------------------------|-------------------------------------------------------------------------------|--------------------------------------------------------------------------------------|---------------------------------------|
| Versione 2.4.0                                                                  | Versio                                                                        | ne 2.4.0                                                                             |                                       |
| ERDIS MARCHE 📷                                                                  | ERDIS MA                                                                      | RCHE                                                                                 | E                                     |
| Accedi al tuo profilo su erdis.it.<br>Seleziona Genera QR Code di associazione. | Siamo pronti ad attivar<br>dispositivo. Scegli un PIN d<br>necessario introdi | ∍ l'applicazione su questo<br>li 5 cifre e memorizzalo: sarà<br>urlo a ogni accesso. | Siamo pro<br>dispositivo. So<br>nece: |
| Inquadra il QR code                                                             | PIN                                                                           | 0                                                                                    | PIN • • • •                           |
| Dove trovo il QR code?                                                          |                                                                               | 0/5                                                                                  |                                       |
|                                                                                 | Memor                                                                         | rizza PIN                                                                            |                                       |
|                                                                                 | An                                                                            | nulla                                                                                |                                       |
|                                                                                 | Dove tro                                                                      | avo il PIN?                                                                          |                                       |
|                                                                                 |                                                                               |                                                                                      |                                       |
|                                                                                 |                                                                               |                                                                                      |                                       |
|                                                                                 |                                                                               |                                                                                      |                                       |
|                                                                                 |                                                                               |                                                                                      |                                       |
|                                                                                 |                                                                               |                                                                                      |                                       |
|                                                                                 |                                                                               |                                                                                      |                                       |
|                                                                                 |                                                                               |                                                                                      |                                       |
|                                                                                 |                                                                               |                                                                                      |                                       |
|                                                                                 |                                                                               |                                                                                      |                                       |

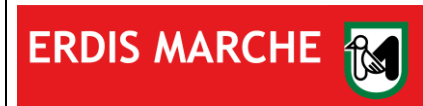

Ver. 04 del 17/01/2024

# 4 UTILIZZO DELL'APP ERDIS.EAT

La generazione del QR Code dinamico per accedere alla mensa è possibile tramite la funzione *TESSERINO MENSA* dell'APP.

Fare Tap sulla funzione e mostrare il QR Code al personale della mensa per accedere ai servizi di ristorazione.

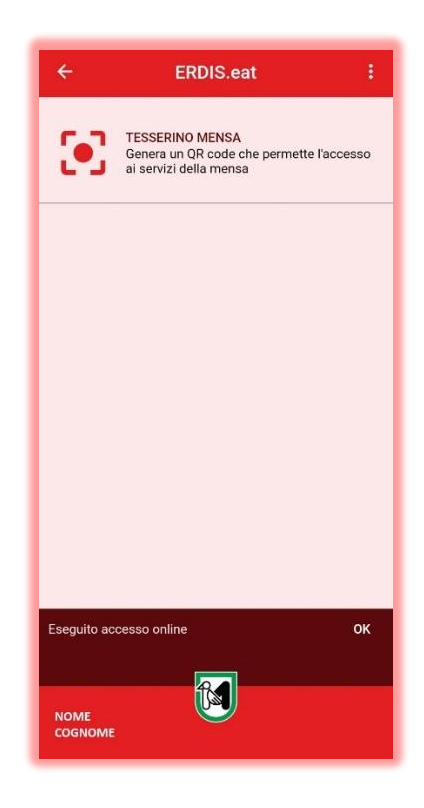

### ATTENZIONE!

L'allineamento del sistema può richiedere fino a 45 minuti prima di potersi recare a mensa

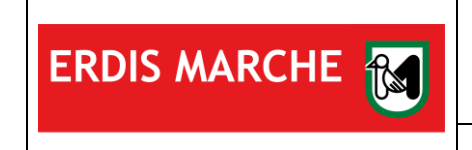

Manuale d'uso

Ver. 04 del 17/01/2024

### **5 DISSOCIAZIONE**

Nel caso in cui l'utente dovesse sostituire lo smartphone o più in generale re-installare l'APP, è necessario recarsi nell'area riservata ed eseguire la procedura di dissociazione:

1. Fare click sul pulsante "premi qui" collocato in basso.

| L'app ERUIS.eat e di         | sponibile nei seguenti store:                                                                                            |
|------------------------------|----------------------------------------------------------------------------------------------------|
| Google Play                  |                                                                                                    |
| Dopo averla scaricata        | ed installata, segui quanto indicato di seguito per associare l'app ERDIS eat al tuo dispositivo mobile:                 |
| premi il pulsante "Ger       | nera QR Code di associazione" che trovi in fondo alla pagina;                                                            |
| attiva l'app <i>ERDIS.ea</i> | t sul dispositivo mobile e premi il pulsante "INQUADRA IL QR CODE";                                                      |
| con il dispositivo mob       | ile inquadra il qr code generato e segui le istruzione indicate.                                                         |
|                              | Dispositivo mobile correttamente associato                                                                               |
| Nel caso dovess              | si sostituire lo smartphone o più in generale re-installare l'app ERDIS eat premi qui per procedere con la dissociazione |
| dell'app dallo smar          | tphone                                                                                                    |

2. Confermare la scelta nel popup

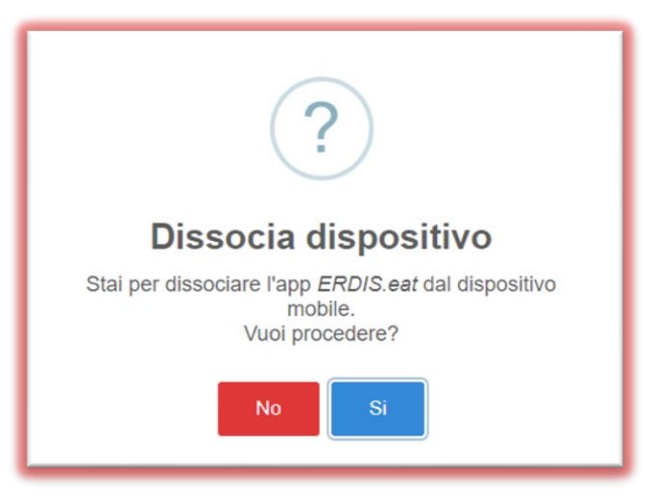

3. Una volta terminata la procedura effettuare una nuova associazione, seguendo le modalità al <u>paragrafo 1</u> del presente Manuale d'uso.

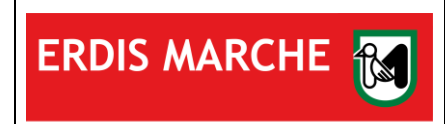

Ver. 04 del 17/01/2024

## **6 RICARICA BORSELLINO ELETTRONICO**

Per usufruire del pasto presso le mense gestite da ERDIS l'utente deve costituire la necessaria disponibilità utilizzando l'apposita funzione all'interno dell'area riservata:

1. Cliccare su "PAGOPA" presente nella schermata iniziale

| RDIS Marche |                                                                                                    |                                                   |                                                                                    |                                                                                                    | 😪 🗹 📲 Italiano 🔹 |
|-------------|----------------------------------------------------------------------------------------------------|---------------------------------------------------|------------------------------------------------------------------------------------|----------------------------------------------------------------------------------------------------|------------------|
| A Me        | Anagrafica<br>odifica la tua anagrafica                                                             | € IBAN<br>Modifica il tuo IBAN                    | Licket                                                                             |                                                                                                    |                  |
| 20          | 23/2024 2022/2023                                                                                   |                                                   |                                                                                    |                                                                                                    |                  |
|             | Richiesta di<br>benefici e servizi<br>Istanze di richiesta dei benefici<br>e servizi A.A. 2023/2024 | Carica<br>documenti<br>Carica documenti 2023/2024 | Ricevute Visualizza le ricevute delle richieste presentate nell'A.A. 2023/2024     | Esiti<br>Graduatorie<br>Controlla qui l'esito delle<br>graduatorie per i Bandi a cui<br>hai partecipatol |                  |
|             | Consultazione<br>Attestazione ISEE<br>Consultazione Attestazione<br>ISEE 2023/2024                  | <b>YI APP mensa</b><br>Attiva APP mensa           | € Borsellino<br>elettronico<br>Visualizzazione saldo del<br>borsellino elettronico | Accettazione<br>posto letto<br>Accettazione posto letto<br>2023/2024                                     |                  |
|             | PAGOPA Pagamenti servizi e pendenze tramite sistema PAGOPA                                          |                                                   |                                                                                    |                                                                                                    |                  |
|             |                                                                                                    |                                                   |                                                                                    |                                                                                                    |                  |

2. Cliccare su "Ricarica borsellino elettronico"

| PAGAMEN  | TI (Sistema | a pagoPA)     |      |             |               |                                 |
|----------|-------------|---------------|------|-------------|---------------|---------------------------------|
| ELENCO   | DOVUTI (I   | Ristorazione) |      |             |               | Ricarica borsellino elettronico |
|          | PAGATI 0    |               |      |             |               |                                 |
| Presidio | Causale     | Tipo Rata     | Rata | Importo (€) | Data Scadenza | Stato Pagamento                 |
|          |             |               |      |             |               |                                 |
|          |             |               |      |             |               |                                 |
|          |             |               |      |             |               | 💣 Torna al pannello principale  |

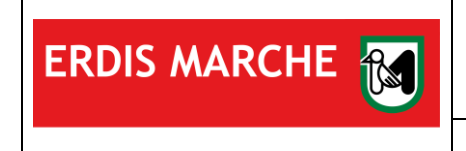

Ver. 04 del 17/01/2024

3. Compilare i campi obbligatori nel popup, selezionando il Presidio di riferimento e l'importo desiderato, dopodiché cliccare su "Carica posizione debitoria"

| R           | Ricarica borsellino elettronico |                                 |                                   |                    |  |  |  |
|-------------|---------------------------------|---------------------------------|-----------------------------------|--------------------|--|--|--|
| PAGAMENT    | Causale                         | Ricarica borsellino elettronico |                                   |                    |  |  |  |
| ELENCO E *F | Presidio                        | ~                               |                                   | ellino elettronico |  |  |  |
|             | Importo (euro)                  |                                 |                                   |                    |  |  |  |
| Presidio    |                                 |                                 | Chiudi Carica posizione debitoria | mento              |  |  |  |
|             |                                 |                                 |                                   |                    |  |  |  |
|             |                                 |                                 |                                   |                    |  |  |  |
|             | Torna al pannello principale    |                                 |                                   |                    |  |  |  |

4. Confermare il salvataggio dei dati

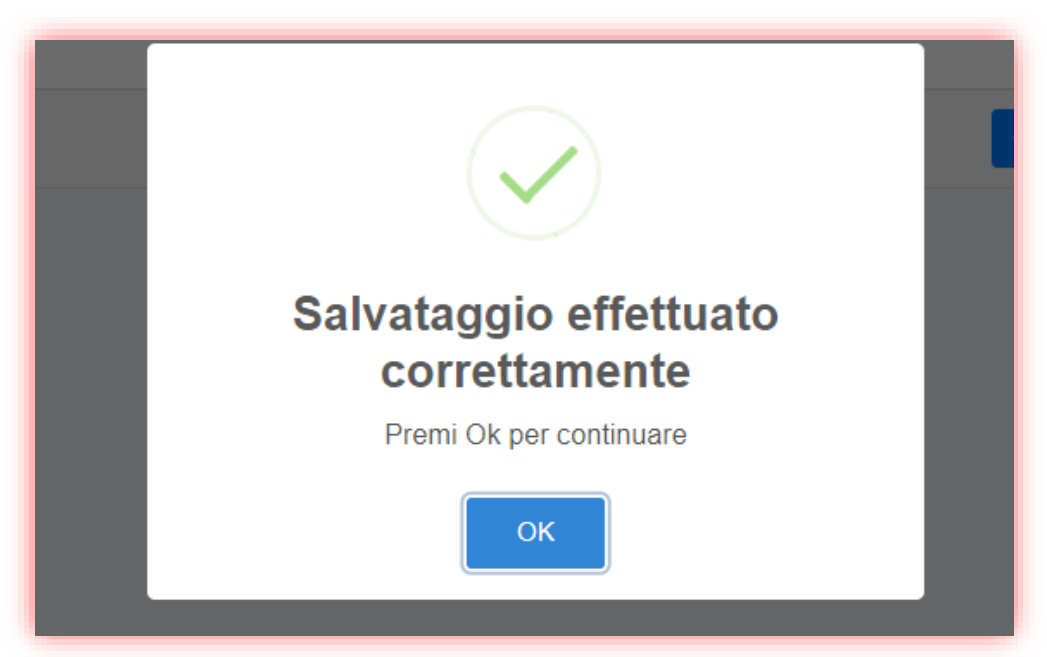

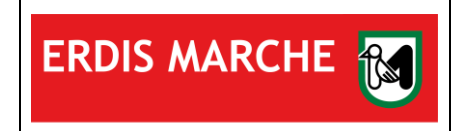

Manuale d'uso

Ver. 04 del 17/01/2024

### 5. Verificare i dati inseriti e cliccare su "Paga" (in rosso)

| AGAMENTI (Sistema pagoPA)      |                                    |              |                                   |                |                  |                    |
|--------------------------------|------------------------------------|--------------|-----------------------------------|----------------|------------------|--------------------|
| ELENCO DOVUTI (Ristorazione)   |                                    |              |                                   |                |                  |                    |
|                                | PAGATI 0                           |              |                                   |                |                  |                    |
| Presidio                       | Causale                            | Tipo<br>Rata | Rata                              | Importo<br>(€) | Data<br>Scadenza | Stato<br>Pagamento |
| ANCONA                         | Ricarica borsellino<br>elettronico | MENSA        | 2023 - BORSELLINO<br>(BORSELLINO) | 7.00           | 08/11/2023       | 🖃 Paga             |
|                                |                                    |              |                                   |                |                  |                    |
| 🚓 Torna al pannello principale |                                    |              |                                   |                |                  |                    |

ATTENZIONE! La data di scadenza non si riferisce alla validità temporale della ricarica, ma esclusivamente al termine entro cui concludere la procedura di pagamento!

6. Concludere il pagamento seguendo la procedura presente nel portale Marche Payment (MPay)

| Effettuare con s                                                                                              | semplicită i pagamenti di tributi e servizi                                            | ricouuta pagamonti                   | tto conto Accistora                                                                                                    |                                                                                                    |
|----------------------------------------------------------------------------------------------------|----------------------------------------------------------------------------------------|--------------------------------------|----------------------------------------------------------------------------------------------------|----------------------------------------------------------------------------------------------------|
| Pagamenti con avviso p                                                                                        | agorno Pagamenu Starita                                                                | ncevota pagamenti — Estra            |                                                                                                    |                                                                                                    |
| Codice fiscale                                                                                                | Identificativo documento                                                               | Importo (€)                          | Pagamento                                                                                                    |                                                                                                    |
|                                                                                                    |                                                                                        | 7,00                                 | PAGAMENTI IN<br>CORSO                                                                                                    |                                                                                                    |
| Modalità di notif                                                                                             | ica                                                                                    |                                      | IMPORTO                                                                                                    | € 7,0                                                                                                    |
| e-Mail di conferma*                                                                                           |                                                                                        |                                      | TOTALE<br>CARRELLO(*)                                                                                                    | € 7,0                                                                                                    |
|                                                                                                    |                                                                                        |                                      | (*) Importo al netto delle eve                                                                                                    | ntuali commissio                                                                                                    |
| JI <sup>l</sup> indirizzo indicato verrà in<br>I <b>ttenzione:</b> un indirizzo nor<br><b>Dati aggiuntivi</b> | viata la conferma di avvenuta operazion<br>I valido provoca la non ricezione delle e-I | e e l'attestato di pagamento<br>mail | Facendo click su avanti potrai si<br>pagamento preferito. Nulla t<br>prima di aver selezionato il meti<br>avere visualizzato l'importo<br>Puoi consultare la pagina traspiz<br>conoscere le commissioni a<br>all'importo che devi pagare cor<br>pagamento utilizzabili su pagoP | cegliere il metodo<br>i verrà addebita<br>odo di pagamento<br>delle commissior<br><u>arenza-costi</u> se vu<br>applicate in bas<br>n i diversi metodi<br>A. |
|                                                                                                    |                                                                                        |                                      | 000000                                                                                                    |                                                                                                    |
|                                                                                                    |                                                                                        |                                      | Pagari                                                                                                    |                                                                                                    |

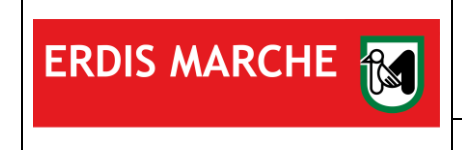

Manuale d'uso

Ver. 04 del 17/01/2024

7. Conclusa la procedura di ricarica, per visualizzare il credito disponibile clicca su "Borsellino elettronico" nella schermata iniziale dell'area riservata

| ERDIS Marche |                                                                                                    |                                                   |                                                                                    |                                                                                                    | 🔉 🗹 📗 Italiano 🔹 🤮 |
|--------------|----------------------------------------------------------------------------------------------------|---------------------------------------------------|------------------------------------------------------------------------------------|----------------------------------------------------------------------------------------------------|--------------------|
|              | Anagrafica<br>Modifica la tua anagrafica                                                               | € IBAN<br>Modifica il tuo IBAN                    | Sticket                                                                            |                                                                                                    |                    |
|              | 2023/2024 2022/2023                                                                                    |                                                   |                                                                                    |                                                                                                    |                    |
|              | Richiesta di     benefici e servizi     Istanze di richiesta dei benefici     e servizi A.A. 2023/2024 | Carica<br>documenti<br>Carica documenti 2023/2024 | Ricevute Vsualizza le ricevute delle richieste presentate nell'A.A. 2023/2024      | Esiti<br>Graduatorie<br>Controlla qui l'esito delle<br>graduatorie per i Blandi a cul<br>hai partecipatol |                    |
|              | Consultazione<br>Attestazione ISEE<br>Consultazione Attestazione<br>ISEE 2023/2024                     | <b>I APP mensa</b><br>Attiva APP mensa            | € Borsellino<br>elettronico<br>Visualizzazione saldo del<br>borsellino elettronico | Accettazione<br>posto letto<br>Accettazione posto letto<br>2023/2024                                      |                    |
|              | PAGOPA Pagamenti servizi e pendenze tramite sistema PAGOPA                                             |                                                   |                                                                                    |                                                                                                    |                    |
|              |                                                                                                    |                                                   |                                                                                    |                                                                                                    |                    |